# **Diagnostics Service Training**

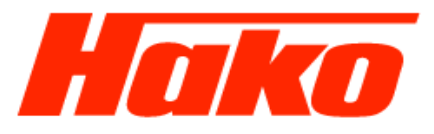

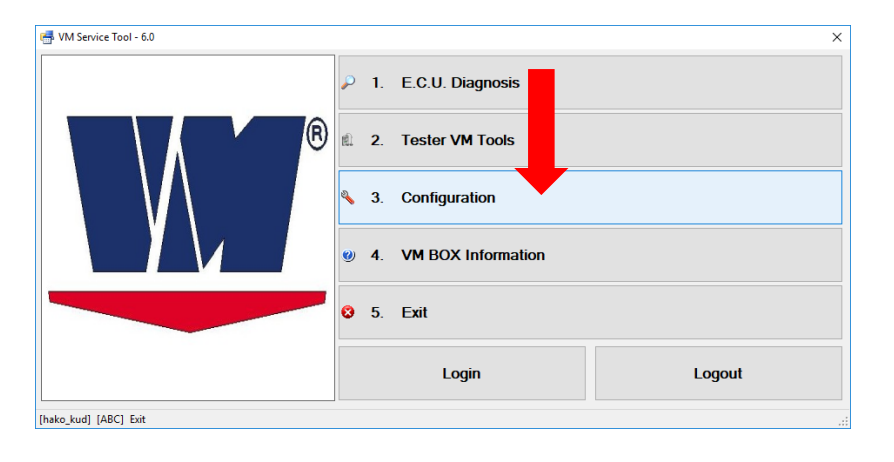

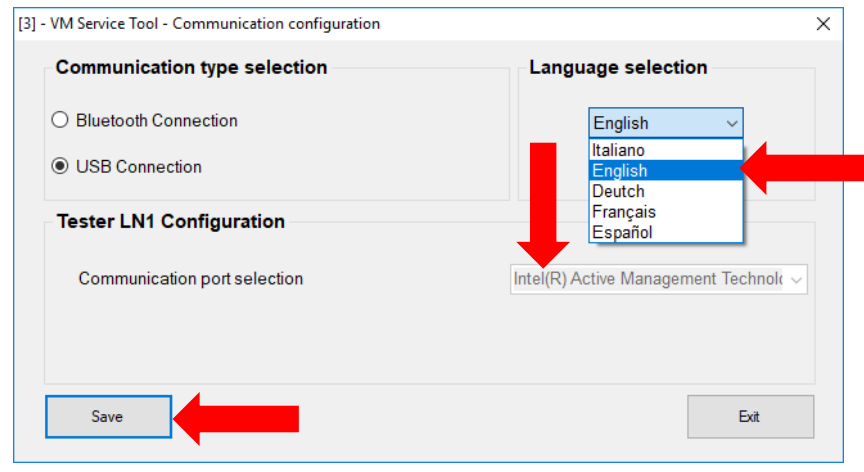

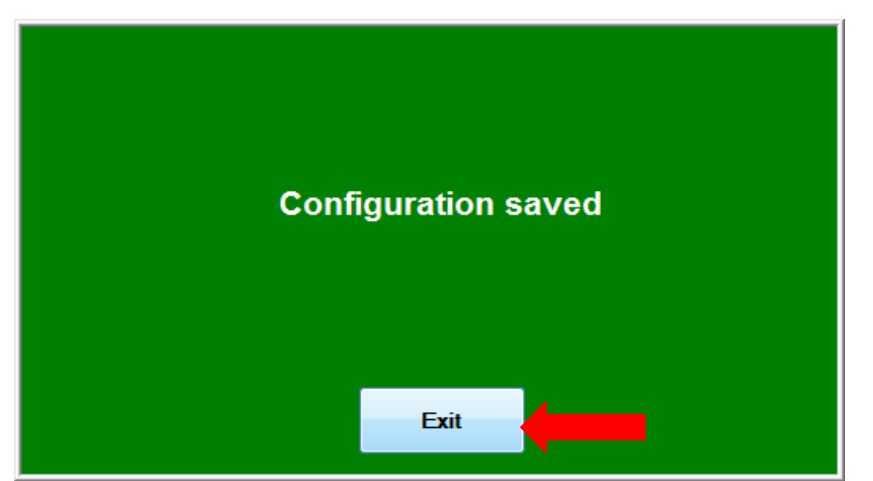

- Select "3. Configuration"
- Choose the USB Connection
- Choose your language (IT, EN, DE, FR, ES)
- Then save the setting.

# **Diagnostics Service Training**

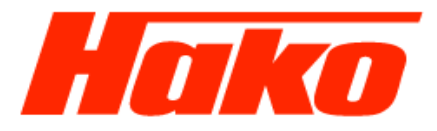

х

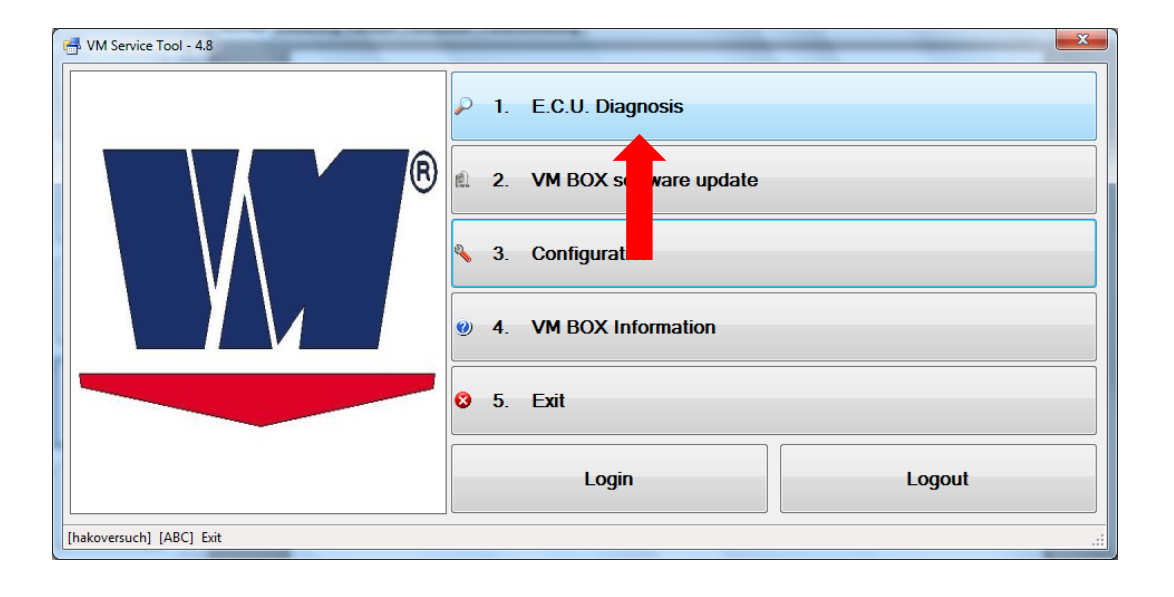

- Select "1. E.C.U. Diagnosis". -
- Double-click to select the correct control unit.
- Switch on the ignition if this has not been done so far and confirm with "Continue".

Continue

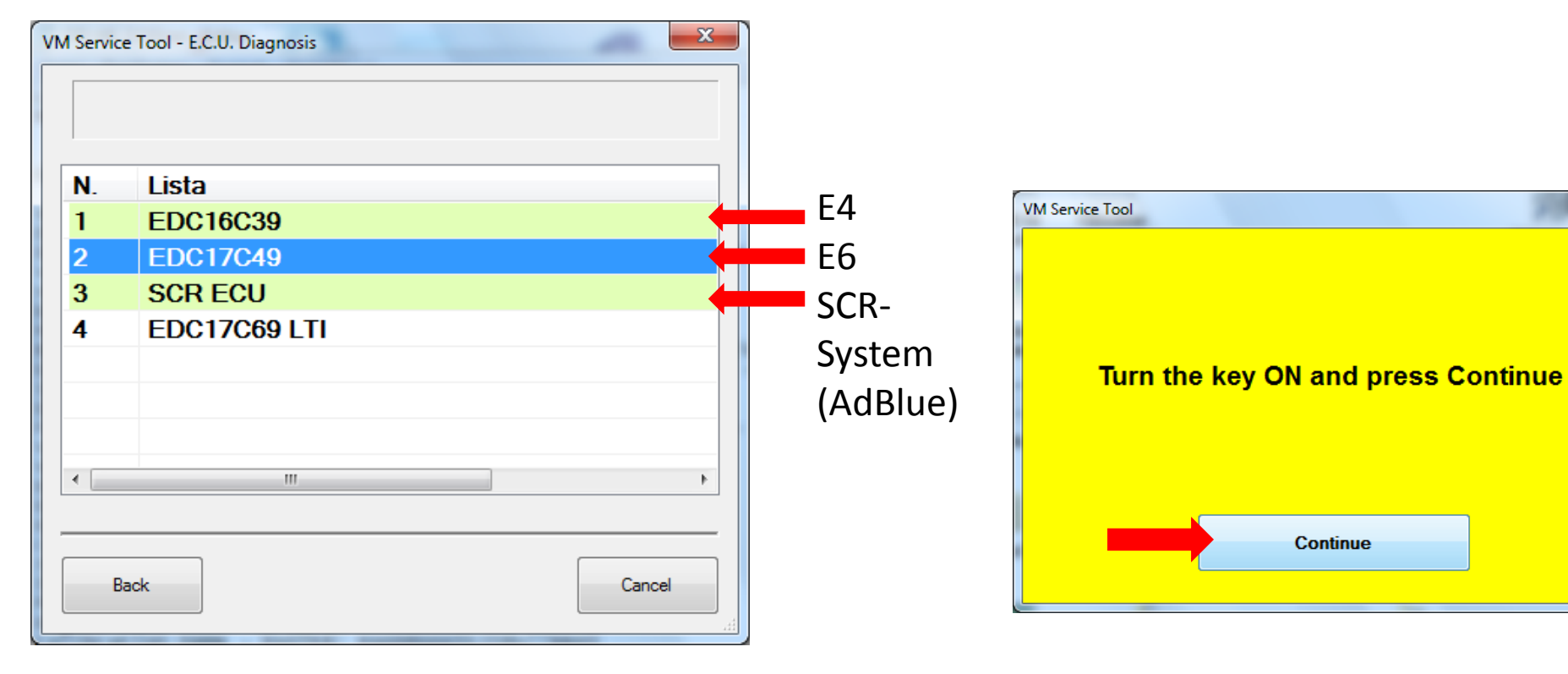

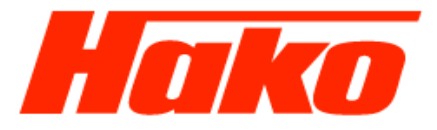

### Enter vehicle chassis number and vehicle type and confirm with OK

| Date             |                      |                             |
|------------------|----------------------|-----------------------------|
| 24.07.2017 15    | 08:42                |                             |
| Vehicle type     |                      | Enter vehicle type —        |
| CM 2200          |                      | M29 or CM 2200              |
| Vehicle identifi | cation number        |                             |
| WMU2X56E60       | GWCM0019             | Enter vehicle chassis numbe |
| Engine serial n  | umber                |                             |
| 60D              | Enter Engine Number! |                             |
| License Plate    |                      |                             |
|                  |                      |                             |
| Note             |                      |                             |
|                  |                      |                             |
| Vahialaa         |                      |                             |
| venicies         |                      |                             |

Confirm with OK and the connection to the engine control unit is set up.

#### Multicar M29 CM 2200

# **Diagnostics Service Training**

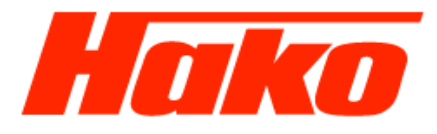

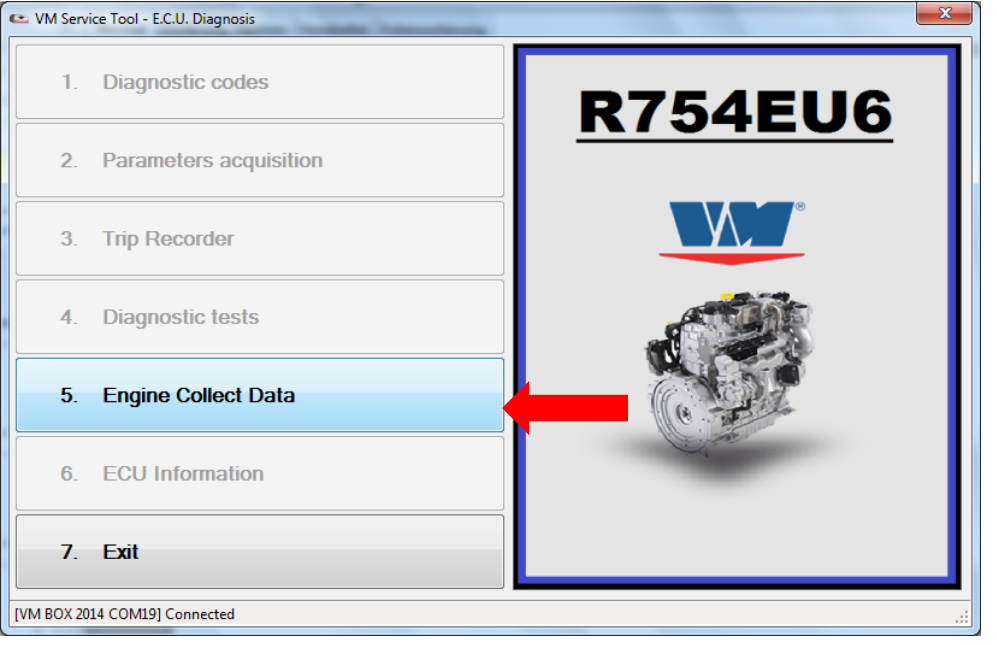

| Speichern unter                               |        |                           |                   |                |                      | x |  |  |
|-----------------------------------------------|--------|---------------------------|-------------------|----------------|----------------------|---|--|--|
| Computer > Lokaler D                          | atentr | äger (C:) 🕨 VM-Logfile    | Prode Contraction | <b>- 4</b> €€€ | -Logfile durchsuchen | P |  |  |
| Organisieren 🔻 Neuer Ordner                   |        |                           |                   |                | ·== •                | 0 |  |  |
| 🔆 Favoriten                                   | -      | Name                      | Änderungsdatum    | Тур            | Größe                |   |  |  |
| 🧮 Desktop                                     |        | CM 2200 HK OD 2206.txt    | 16.05.2017 14:17  | Textdokument   | 2 KB                 |   |  |  |
| Downloads                                     |        | CM 2200 HK OD 2208.txt    | 14.06.2017 10:48  | Textdokument   | 18 KB                |   |  |  |
| 🥽 Bibliotheken                                |        | CM 2200 HK OD 2208_1.txt  | 14.06.2017 11:18  | Textdokument   | 2 KB                 |   |  |  |
| 🔠 Zuletzt besucht                             |        | CM2200 HK OD 2208_ECU.txt | 14.06.2017 11:28  | Textdokument   | 10 KB                |   |  |  |
|                                               |        | cm2200 update.txt         | 22.06.2017 16:51  | Textdokument   | 24 KB                |   |  |  |
| 词 Bibliotheken                                |        | m 29 test 22.6.17.txt     | 22.06.2017 12:04  | Textdokument   | 22 KB                |   |  |  |
| 🔚 Bilder                                      |        | M29 14.6.txt              | 16.06.2017 11:33  | Textdokument   | 24 KB                |   |  |  |
| Dokumente                                     |        | M29 OD HK 2903.txt        | 20.06.2017 14:02  | Textdokument   | 10 KB                |   |  |  |
| 👌 Musik                                       | E      | OD HK 2219.txt            | 24.07.2017 14:26  | Textdokument   | 18 KB                |   |  |  |
| 📑 Videos                                      |        | tesd 22.06.17 d blue.txt  | 22.06.2017 12:24  | Textdokument   | 9 KB                 |   |  |  |
|                                               |        | 📋 test.txt                | 14.06.2017 14:00  | Textdokument   | 21 KB                |   |  |  |
| 🧐 Heimnetzgruppe                              |        | test1.txt                 | 14.06.2017 14:21  | Textdokument   | 22 KB                |   |  |  |
|                                               |        | 📋 update cm2200.txt       | 22.06.2017 16:50  | Textdokument   | 9 KB                 |   |  |  |
| 👰 Computer                                    |        |                           |                   |                |                      |   |  |  |
| 💒 Lokaler Datenträger (C:)                    |        |                           |                   |                |                      |   |  |  |
| 🙀 KUD (\\odrzlx07) (Y:)                       |        |                           |                   |                |                      |   |  |  |
| 🙀 kopie (\\odrzlx07) (Z:)                     |        |                           |                   |                |                      |   |  |  |
| 👊 Netzwerk                                    | -      |                           |                   |                |                      |   |  |  |
| Datei <u>n</u> ame: OD HK 2219.txt            |        |                           |                   |                |                      |   |  |  |
| Datei <u>t</u> yp: Text files (*.txt)         |        |                           |                   |                |                      | - |  |  |
| Ordner ausblenden     Speichern     Abbrechen |        |                           |                   |                |                      |   |  |  |

- Firstly set up a Logfile of the vehicle, select
  "5. Engine Collect Data".
- If not available, create a folder for VM Logfile.
- The Logfile should, for example, be named according to the registration number of the vehicle.

Diagnostics Service Training

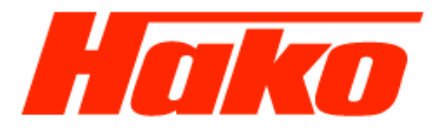

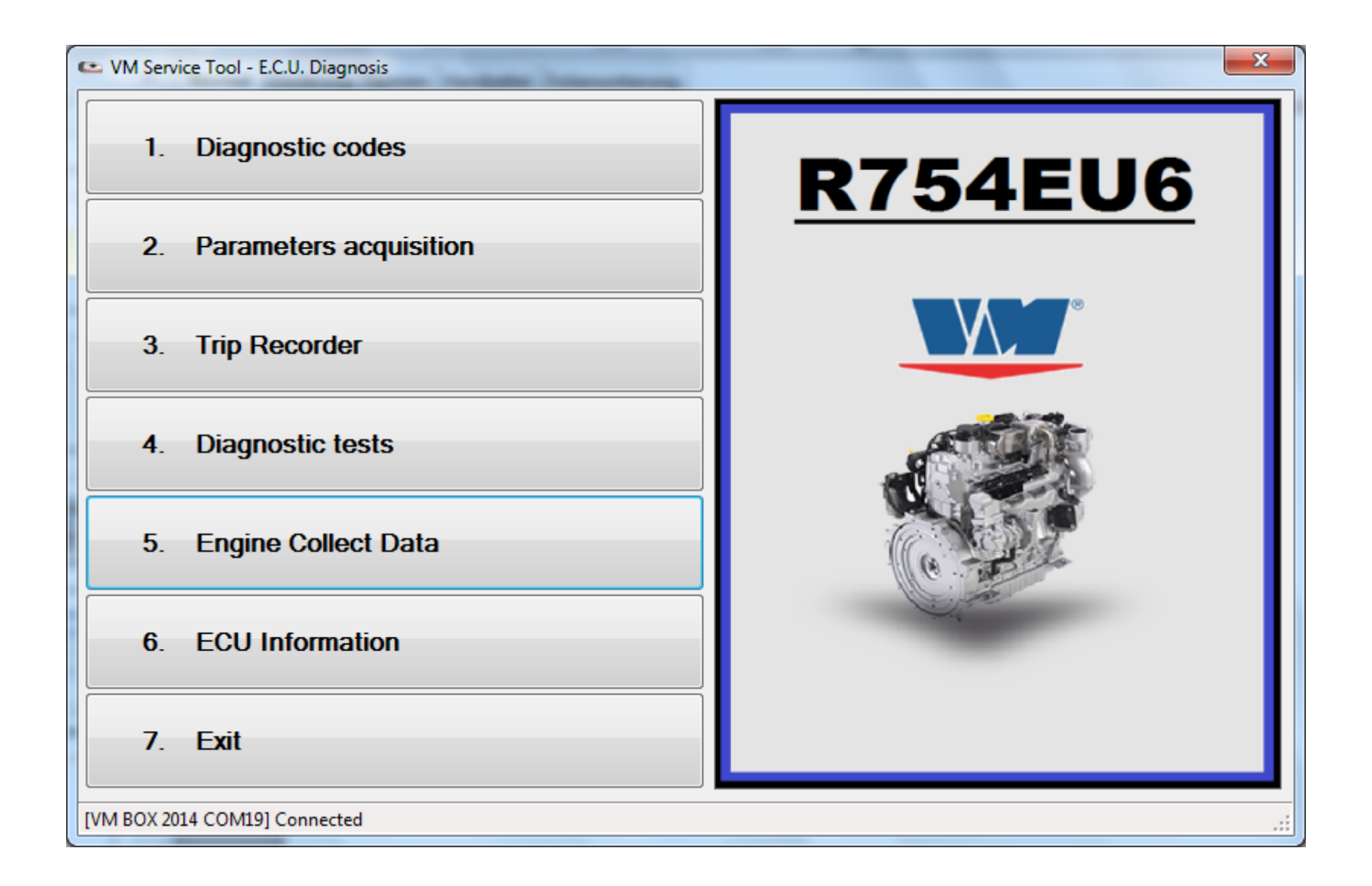